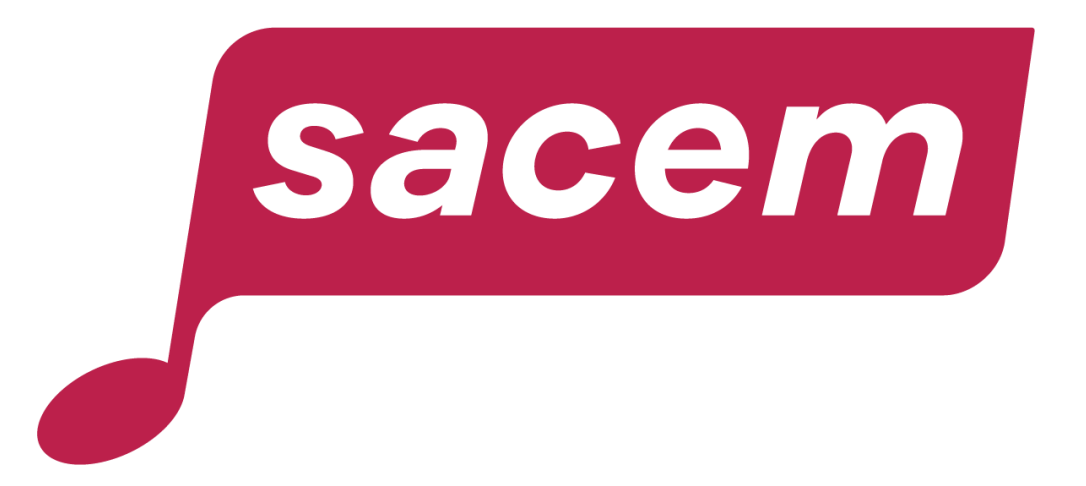

#### HOW TO CONSULT THE DISTRIBUTION OF YOUR EVENTS?

sacem.fr/en

#### Table of contents

| Consult the distribution of your events | 3     |
|-----------------------------------------|-------|
| Log in to your member account           | 4     |
| Distribution status of events           | 5-8   |
| Export your events data                 | 9-10  |
| Amounts distributed per setlist         | 11-13 |
| Contact us                              | 14    |

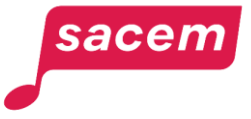

### Consult the distribution of your events

- The declaration of setlists and events must be done online in <u>your member account</u> on sacem.fr/en.
- This service also allows you to view the amounts distributed by event and setlist, along with the distribution status. This guide explains how to view this information.

sacen

<u>Reminder :</u> How to declare your setlists and events?

From your member account:

- 1. Create your setlist by searching online for the works you will be performing.
- 2. Link one or more events to your setlist.

You can register events up to <u>6 months before</u> and up to <u>6 months after</u> the performance.

**Paperless communication!** No more printed setlists or declarations to send to Sacem.

For more details, consult the dedicated tutorial.

## Log in to your member account

Go to <u>createurs-editeurs.sacem.fr/en</u>, then click on > Log in.

| Creators<br>publishers                                                                                                    | orm Plus Documents What's YOUR ACCOUNT         |
|----------------------------------------------------------------------------------------------------|------------------------------------------------|
|                                                                                                    | JOIN                                           |
|                                                                                                    | SACEM                                          |
| BECOMING A MEMBER                                                                                                    | ALREADY A MEMBER                               |
| By joining the creators and publishers who are<br>already Sacem members, II protect your works,<br>receive royalties, and benefit from a host of<br>services and advantages. | To log in to your member account, click below. |
| HOW TO BECOME A MEMBER?                                                                                                    | Discover your member account >                 |
| Learn about the SACEM's services >                                                                                                    |                                                |

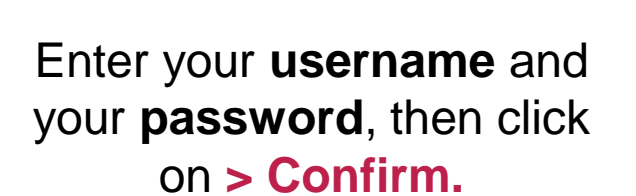

2

Sacessity

LOGIN

User Name

Password

conFired

Kest password

3 Enter the **confirmation code** received by email,

then click on > Validate.

| Resend code Cancel Validate | Confirmation code           |  |
|-----------------------------|-----------------------------|--|
| Resend code Cancel Validate |                             |  |
|                             | Resend code Cancel Validate |  |

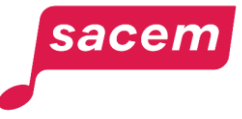

sacem

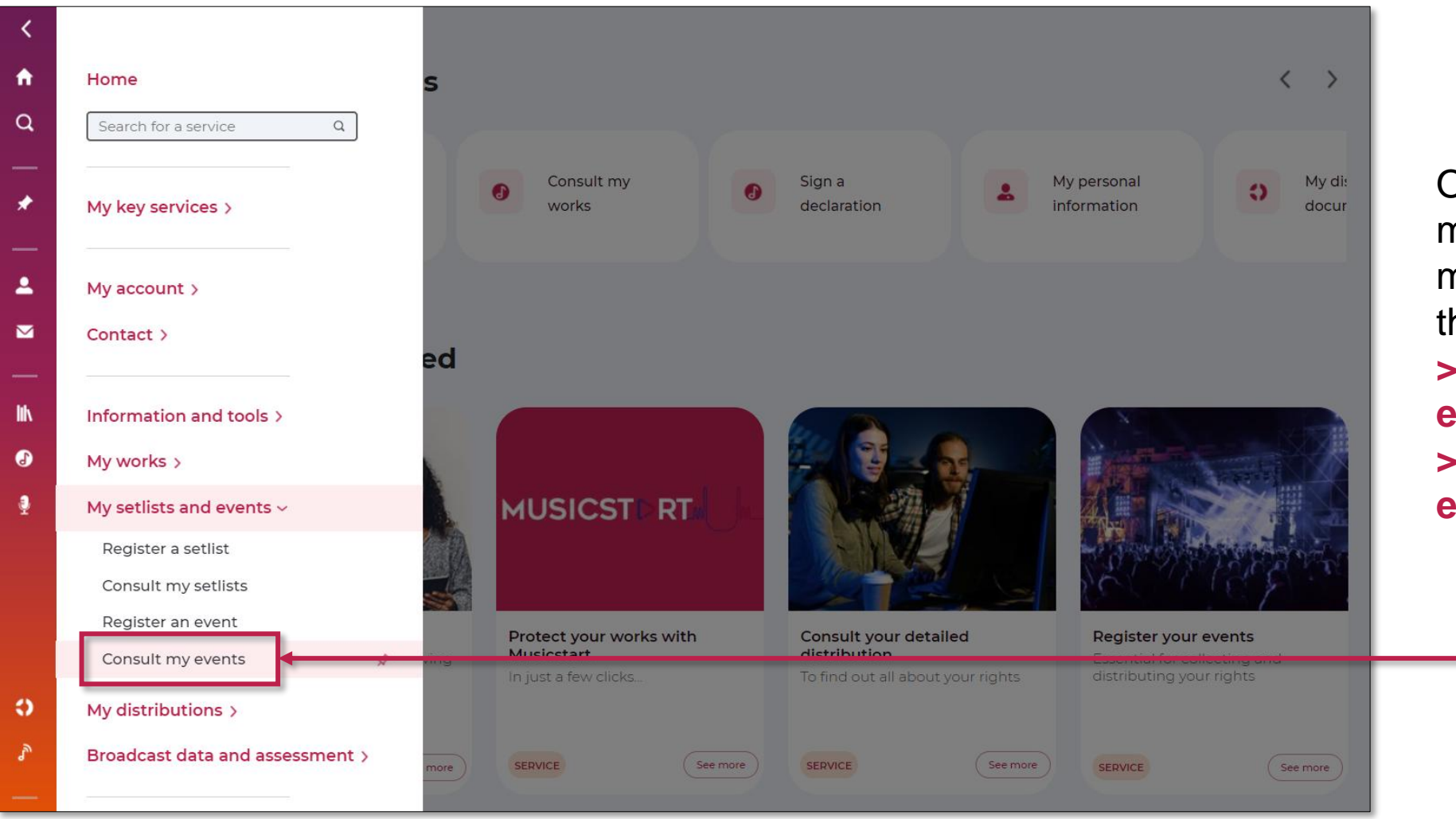

Open the side menu in your member account, then click on: > My setlists and events > Consult my events

The list of your events is displayed with their distribution status.

#### **Please note:**

#### Event named "Date identifiée par la Sacem" ("Event identified by Sacem"):

This is a date of which Sacem was also aware (detection by Sacem, link with the organizer, etc.). If this event is not associated with a setlist, it is necessary that you redeclare it and associate your setlist. Sacem will then make the connection between the two events.

#### Cancel an event:

sacen

If you are a creator, you can cancel an event you have declared as long as the event is not distributed.

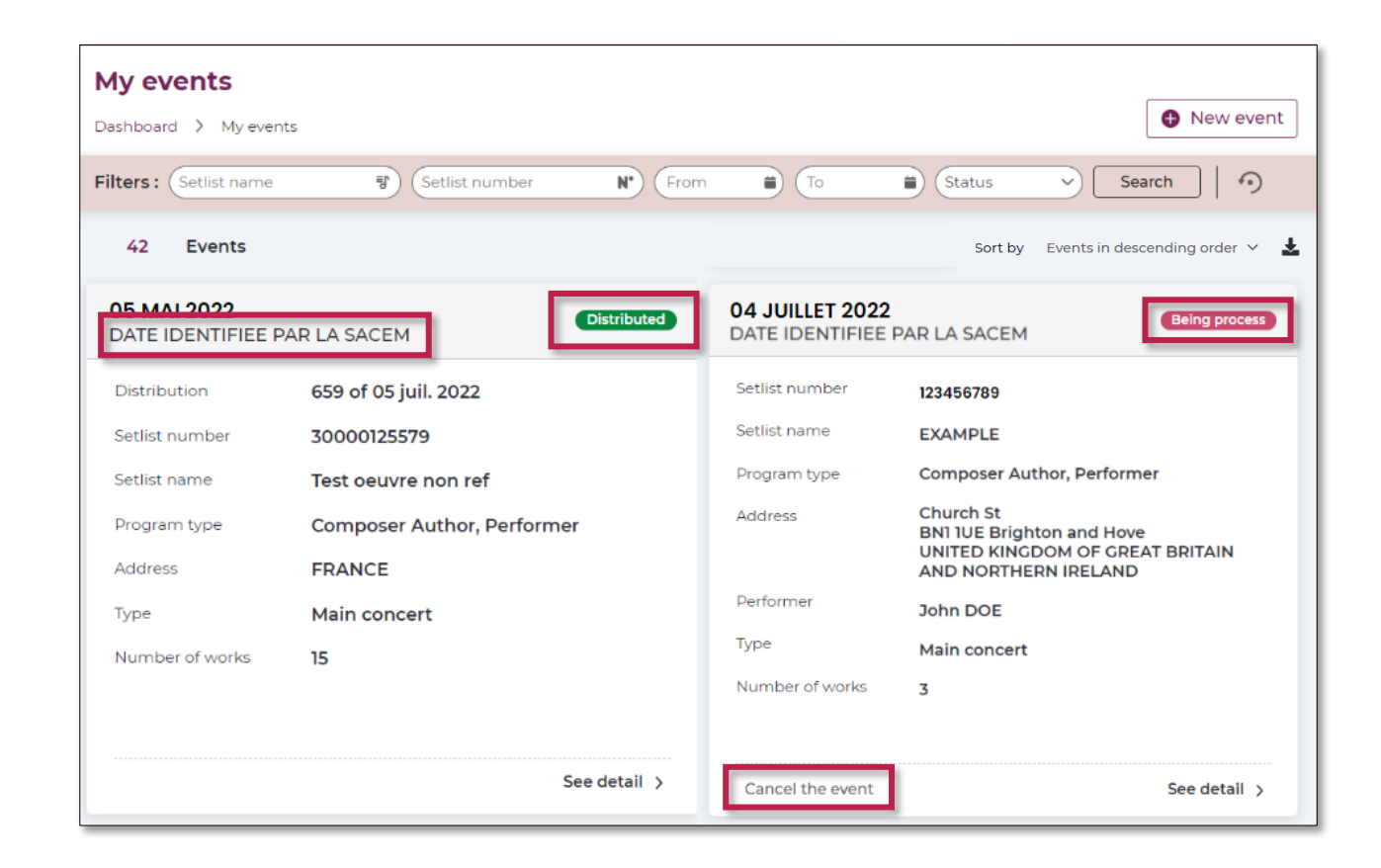

| Status list                      |                                                                                                    |  |  |  |
|----------------------------------|----------------------------------------------------------------------------------------------------|--|--|--|
| Processing                       | The date has been transmitted to Sacem's teams to start the collection and distribution of the author's rights.                                                                                                    |  |  |  |
| Collection ongoing               | The rights are being collected by Sacem.                                                                                                    |  |  |  |
| Collection completed             | The rights have been collected and are in the process of being allocated to the works in the setlist.                                                                                                    |  |  |  |
| Payment in the next distribution | The processing is complete. The rights will be paid in the next distribution.                                                                                                    |  |  |  |
| Distributed                      | The date has been distributed. The distribution number is indicated.                                                                                                    |  |  |  |
| Pending setlist                  | These are generally dates with the status "Date identified by Sacem". You must redeclare this date and associate it with the interpreted setlist.                                                                                                    |  |  |  |
| Cancelled                        | Date that did not occur, declaration deleted by Sacem due to double declaration (by the rights holders, the organiser, etc., only one declaration is kept and distributed), date not eligible for distribution by date (set in an electro club, bar with a musical ambience, etc.). |  |  |  |
| Not distributable                | Date in a venue in receivership or free authorisation issued to the organiser and not generating royalties.                                                                                                    |  |  |  |
| Date abroad                      | Date that took place in a foreign country. The date is processed and distributed but cannot be restituted online.                                                                                                    |  |  |  |

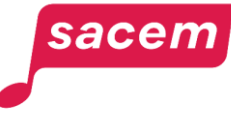

When the status indicates "**Cancelled**", you can see the reason for cancellation by clicking on the pictogram ① next to the status.

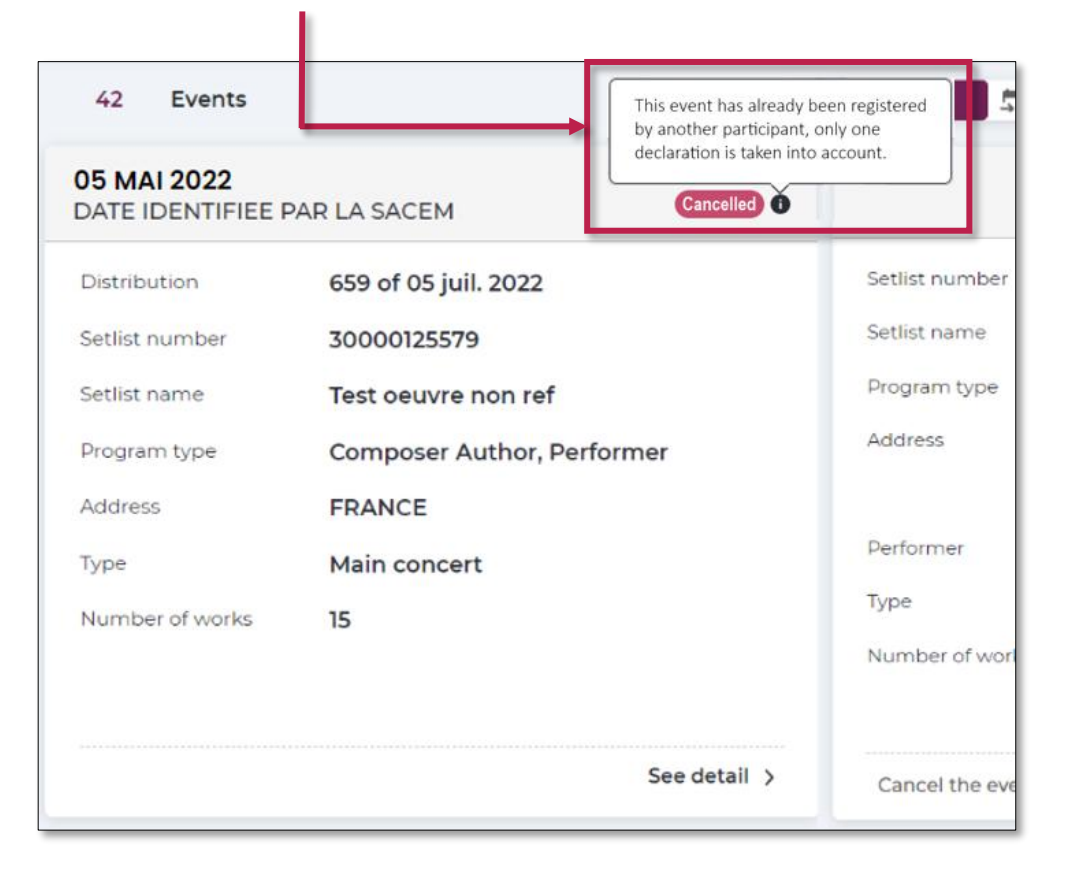

sacen

#### **Reasons for cancellation:**

- This event did not take place.
- This event has already been registered by another participant, only one declaration is taken into account.
- This event is not eligible for distribution by date (see the distribution policy rules).
- The information registered does not make it possible to identify this event.
- The information registered is incorrect and does not allow this event to be distributed.

#### Export your events data

sacem

| My events Dashboard > My eve Filters : Setlist name | nts<br>당 Setlist number N From | m 🖹 To                             | New event  Status  Search                                                 | b Download my events<br>g order V      |
|-----------------------------------------------------|--------------------------------|------------------------------------|---------------------------------------------------------------------------|----------------------------------------|
| 42 Events                                           |                                |                                    | Sort by Events in descending order                                        | 5                                      |
| 05 MAI 2022<br>DATE IDENTIFIEE                      | PAR LA SACEM                   | 04 JUILLET 2022<br>DATE IDENTIFIEE | PAR LA SACEM Being process                                                | By clicking on > <b>Download my</b>    |
| Distribution                                        | 659 of 05 juil. 2022           | Setlist number                     | 123456789                                                                 | events, you can generate an            |
| Setlist number                                      | 30000125579                    | Setlist name                       | EXAMPLE                                                                   | Excel export of your events data.      |
| Setlist name                                        | Test oeuvre non ref            | Program type                       | Composer Author, Performer                                                |                                        |
| Program type                                        | Composer Author, Performer     | Address                            | Church St<br>BN1 1UE Brighton and Hove<br>UNITED KINGDOM OF GREAT BRITAIN |                                        |
| Туре                                                | Main concert                   | Performer                          | John DOE                                                                  | You can <b>download all your dates</b> |
| Number of works                                     | 15                             | Type<br>Number of works            | Main concert<br>3                                                         | selection of your choice.              |
|                                                     | See detail 🗦                   | Cancel the event                   | See detail >                                                              |                                        |

#### Export your events data

The export generated contains the following information:

- Date of the event
- Name of the event
- Name of the performer
- Number of the setlist
- Name of the setlist

- Type of the setlist (Author-Composer-Performer, DJ...)
- Name and address of the venue
- Type of event (1<sup>st</sup> part, main concert, multi-stage...)
- Distribution status (distributed, being processed, cancelled...)
- Number of the distribution (for distributed events)

|   | Α                 | В                 | С                     | D                     | E                   | F                         |
|---|-------------------|-------------------|-----------------------|-----------------------|---------------------|---------------------------|
| 1 | Date              | Event title       | Performer             | Setlist number        | Setlist name        | Program type              |
| 2 | Date of the event | Name of the event | Name of the performer | Number of the setlist | Name of the setlist | Type of setlist (ACP, DJ) |

| G                             | Н                                         | 1                                        | J                                                 |
|-------------------------------|-------------------------------------------|------------------------------------------|---------------------------------------------------|
| Organiser/Location            | Event type                                | Status                                   | Distribution number                               |
| Name and address of the venue | Type of event (Main concert, multi stage) | Distributed, being processed, cancelled) | Number of the distribution for distributed events |

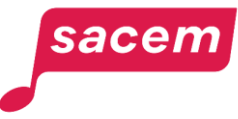

#### Amounts distributed per setlist

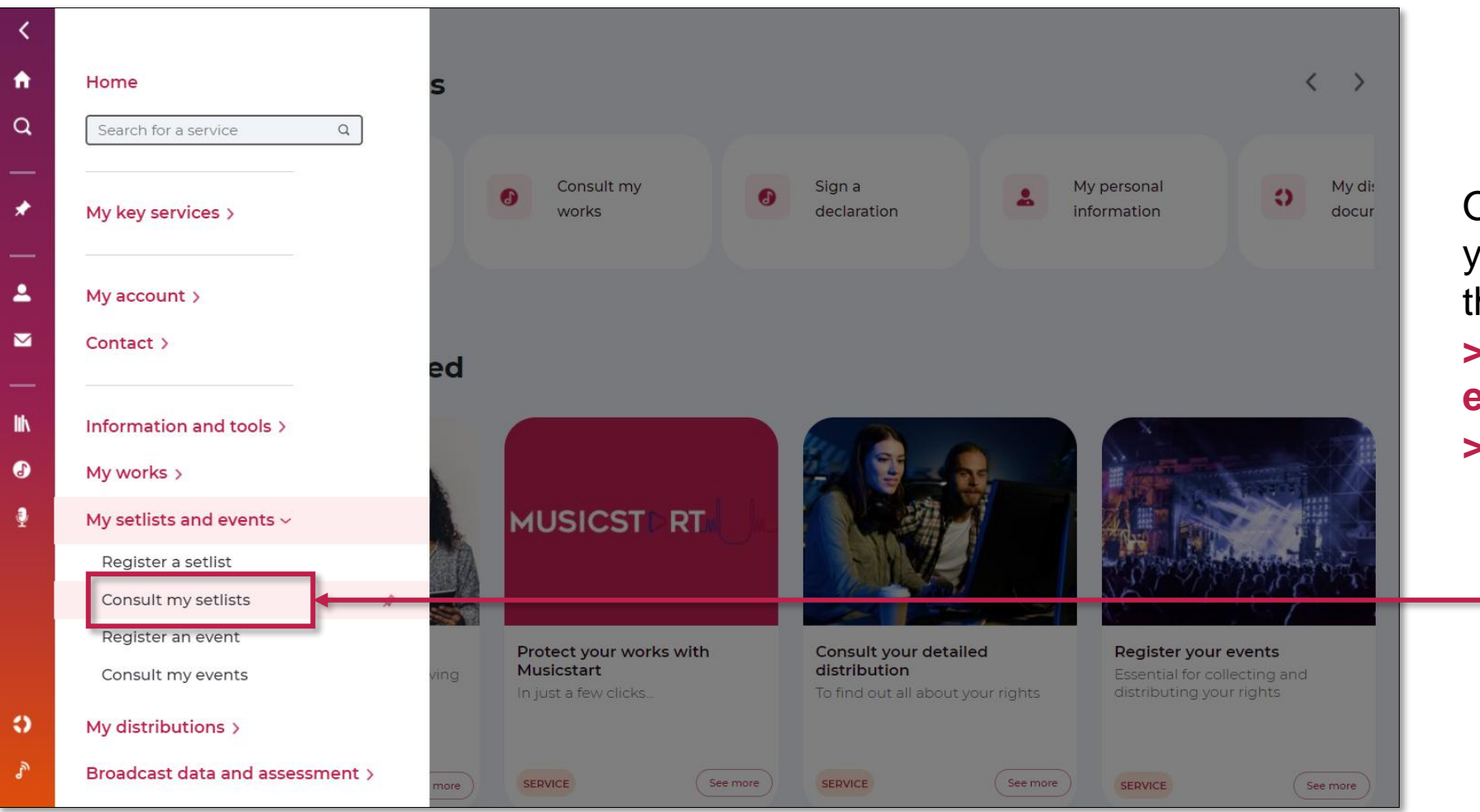

Open the side menu in your member account, then click on: > My setlists and

- events
- > Consult my setlists

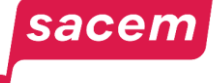

#### Amounts distributed per setlist

On this screen, you can access the list of your setlists.

Click on the > See my allocated rights button to access the distribution of the setlist.

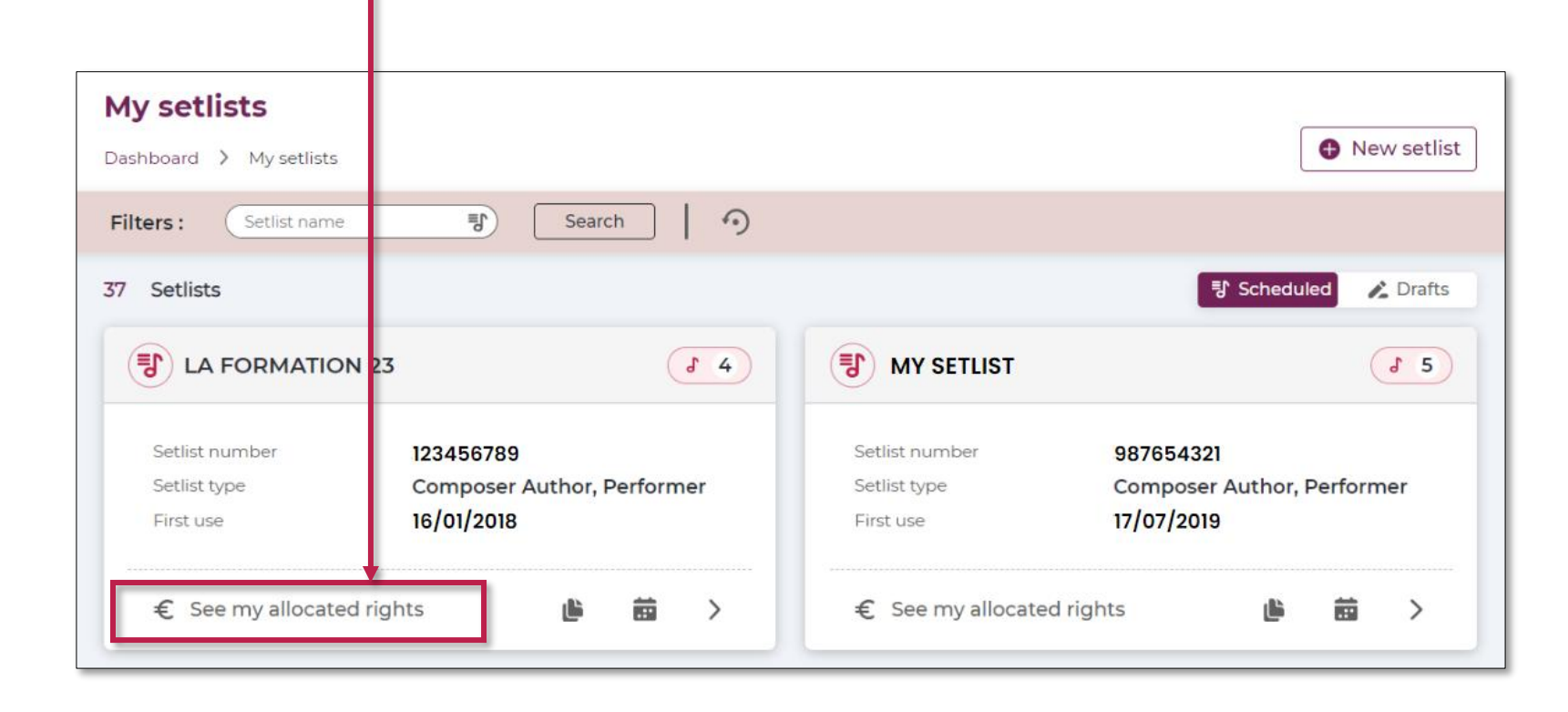

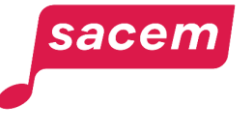

#### Amounts distributed per setlist

You will then see the **cumulation** of your rights distributed on this setlist and the breakdown by distribution.

To see the **list of events distributed with this setlist**, click on the distribution you want to find out about.

| LA FORMATION 23 Dashboard > My setlists                  |                               |                                  |             |
|----------------------------------------------------------|-------------------------------|----------------------------------|-------------|
| Setlist number : <b>123456789</b>                        | First use : <b>16/01/2018</b> | Type: Composer Author, Performer | <b>J</b> 14 |
| Total setlist income                                     |                               |                                  | € 1,261.03  |
| Distribution number 655 05/07/2021<br>Setlist events : 2 |                               |                                  | €356.84     |
| Distribution number 651 06/07/2020<br>Setlist events : 4 |                               |                                  | €684.49     |
| Distribution number 647 05/07/2019<br>Setlist events : 1 |                               |                                  | €219.70     |

| Distribution nu<br>Dashboard > My setlist                        | Imber 655 / My events                                  |                                                     |                                                         |      |
|------------------------------------------------------------------|--------------------------------------------------------|-----------------------------------------------------|---------------------------------------------------------|------|
| < DISTRIBUTION                                                   | OF 05 JULY 2021                                        |                                                     | Setlist number : 123456789                              | J 14 |
| <b>19 July 2019</b><br>Date identifiée p<br>Address<br>Performer | ar la SACEM<br>11000 CARCASSONNE<br>FRANCE<br>JOHN DOE | <b>16 July 2019</b><br>Date identifiée p<br>Address | ar la SACEM<br>LE CHAUDRON<br>62480 LE PORTEL<br>FRANCE |      |
|                                                                  |                                                        | Performer                                           | JOHN DOE                                                |      |

sacem

# **CONTACT** US

Sacem is at your service.

- ▶ On sacem.fr/en
- ► In your member account: My messaging
- One telephone number for all your inquieries:
- +33 1 47 15 47 15 (our team can call you back)

If you live in the USA, Latin America, the Middle East or Africa, dedicated teams are at your service.

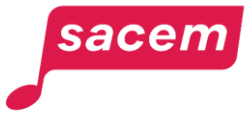

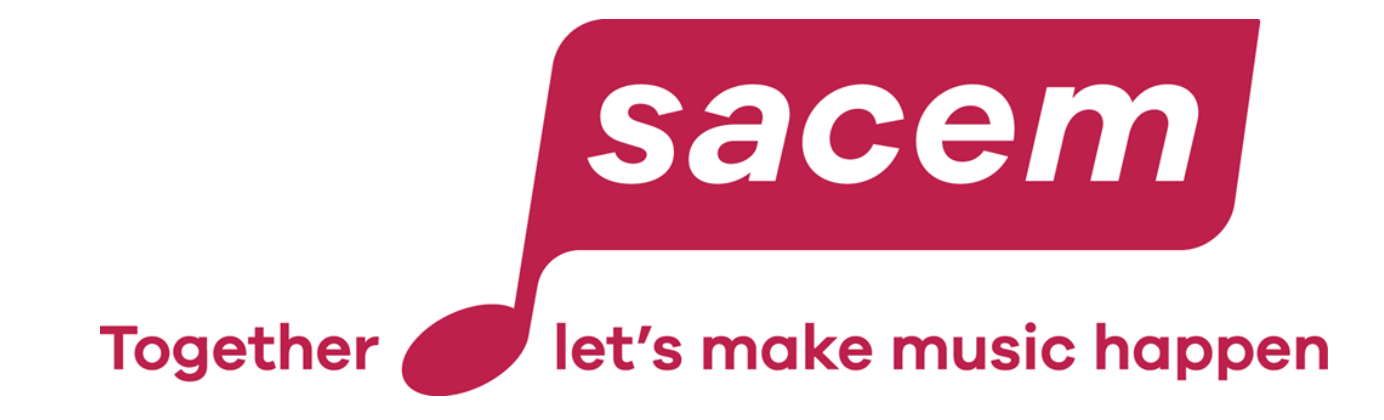

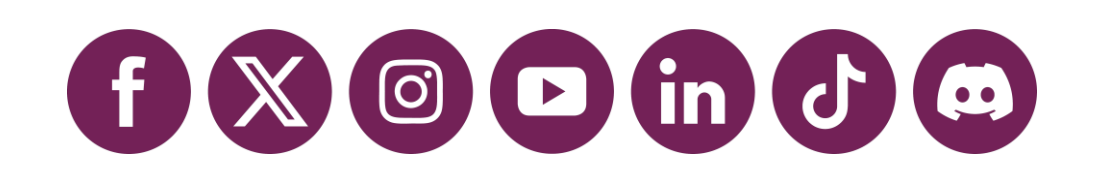